## チケットぴあサイトでのチケットID取得方法

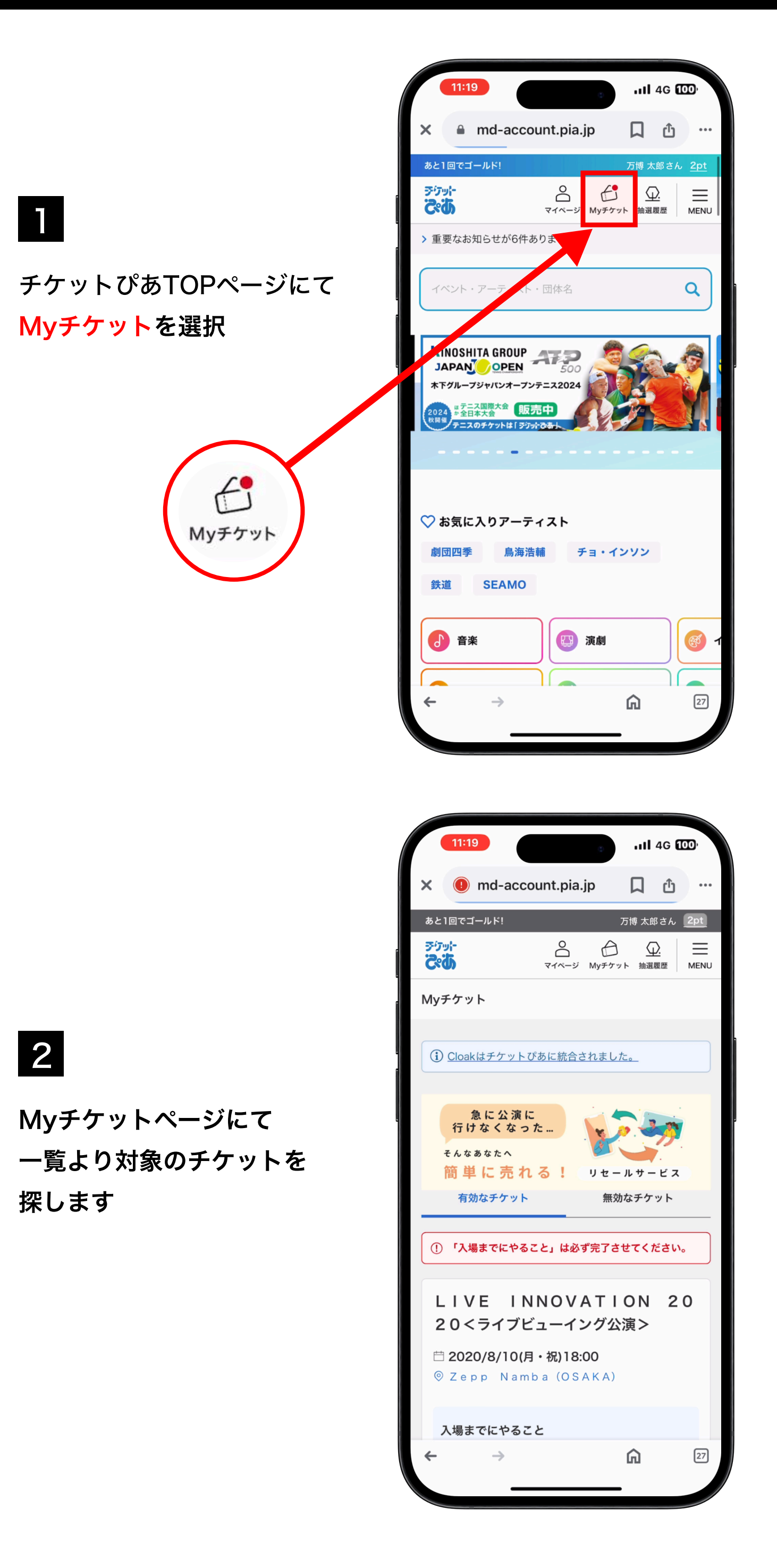

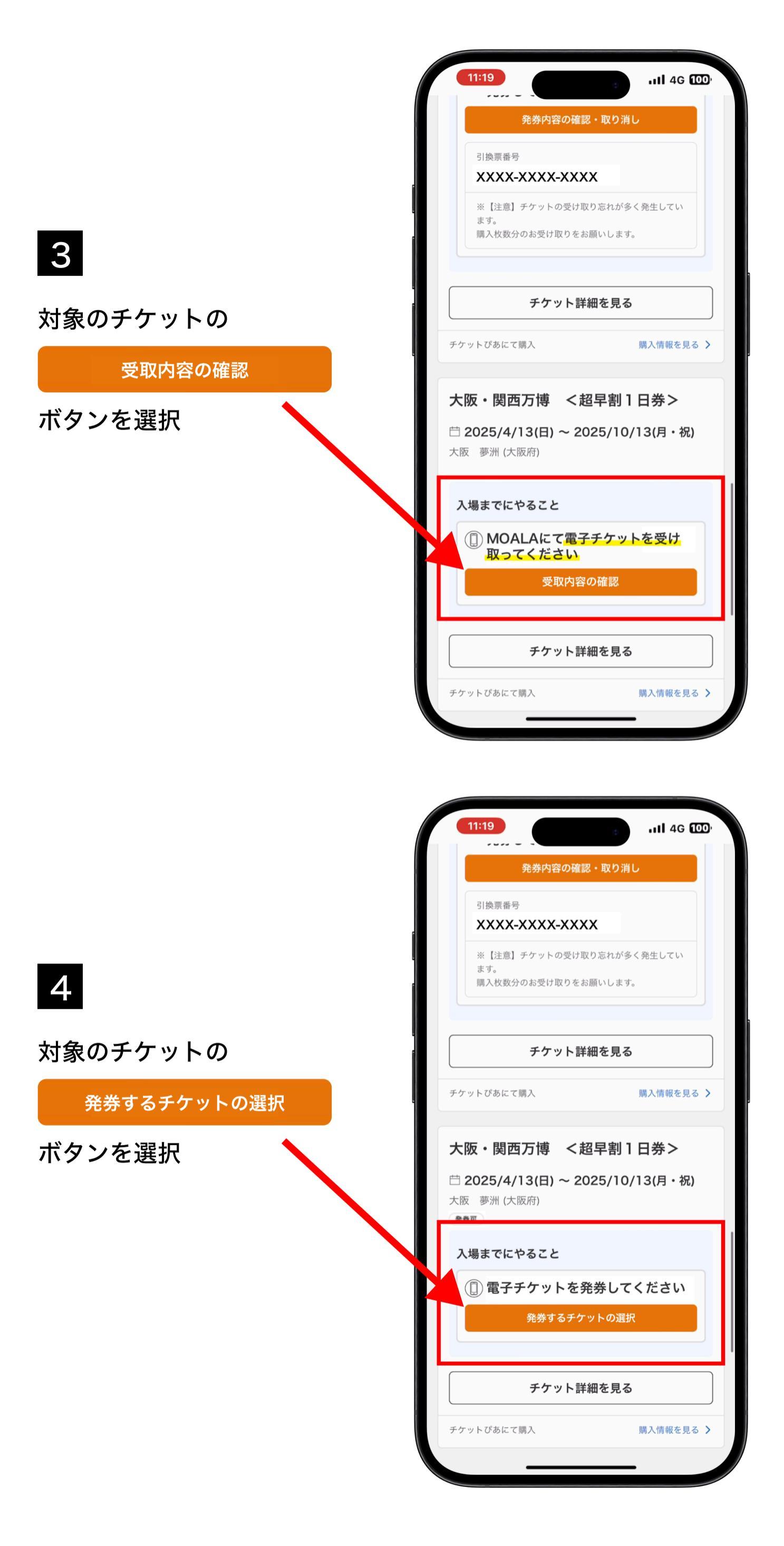

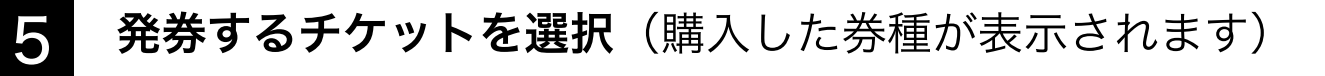

| 1券種購入の場合                                                           | 複数券種購入の場合                                         |
|--------------------------------------------------------------------|---------------------------------------------------|
|                                                                    |                                                   |
| 11:19II 4G 100                                                     | 11:19Il 4G (00)                                   |
| チケットの発券                                                            | ×<br>チケットの発券                                      |
| 発券するチケットを選択してください。                                                 | 発券するチケットを選択してください。                                |
| <ol> <li>発券するタイミングが分かれると、チケット表示の際に<br/>同時に表示することができません。</li> </ol> | <ul> <li>         ・         ・         ・</li></ul> |
| 発券方法 MOALA                                                         |                                                   |
| <ul> <li>□ 超早割 小人 ※4歳以上11歳以下(202</li> <li>5年4月1日時点の満年齢)</li> </ul> | 発券方法 MOALA 大人 (18歳以上)                             |
| チケットを発券する                                                          | 中人 (12歳以上)                                        |
| ※ご利用にはスマートフォンが必須です。                                                | 小人(4歳以上)                                          |
| チケット詳細                                                             |                                                   |
|                                                                    | チケットを発券する                                         |
|                                                                    | ※ご利用にはスマートフォンが必須です。                               |
|                                                                    | 〈 戻る                                              |
|                                                                    |                                                   |
|                                                                    |                                                   |
|                                                                    |                                                   |

**6** 選択すると「チケットを発券する」がアクティブになるので

| チケットを発券する | ボタ | 7ンを選択     |
|-----------|----|-----------|
| 1券種購入の場合  |    | 複数券種購入の場合 |

| 11:19Il 4G                                        | 11:19Il 4G 🚥                                                  |
|---------------------------------------------------|---------------------------------------------------------------|
| ×<br>チケットの発券                                      | ×<br>チケットの発券                                                  |
| 発券するチケットを選択してください。                                | 発券するチケットを選択してください。                                            |
| (i) 発券するタイミングが分かれると、チケット表示の際に<br>同時に表示することができません。 | <ol> <li>発券するタイミングが分かれると、チケット表示の際に同時に表示することができません。</li> </ol> |
| 発券方法 MOALA 超早割 小人 ※4歳以上11歳以下(202                  | 発券方法 MOALA                                                    |
| ✓ 5年4月1日時点の満年齢)                                   | 大人 (18歳以上)                                                    |
| チケットを発券する                                         | ✓ 中人 (12歳以上)                                                  |
| <u>チケット詳細</u>                                     |                                                               |
|                                                   | <b>チケットを発券する</b><br>※ご利用にはスマートフォンが必須です。                       |
|                                                   | < 戻る                                                          |
|                                                   |                                                               |
|                                                   |                                                               |

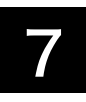

## チケットを受け取る

## ボタンを選択

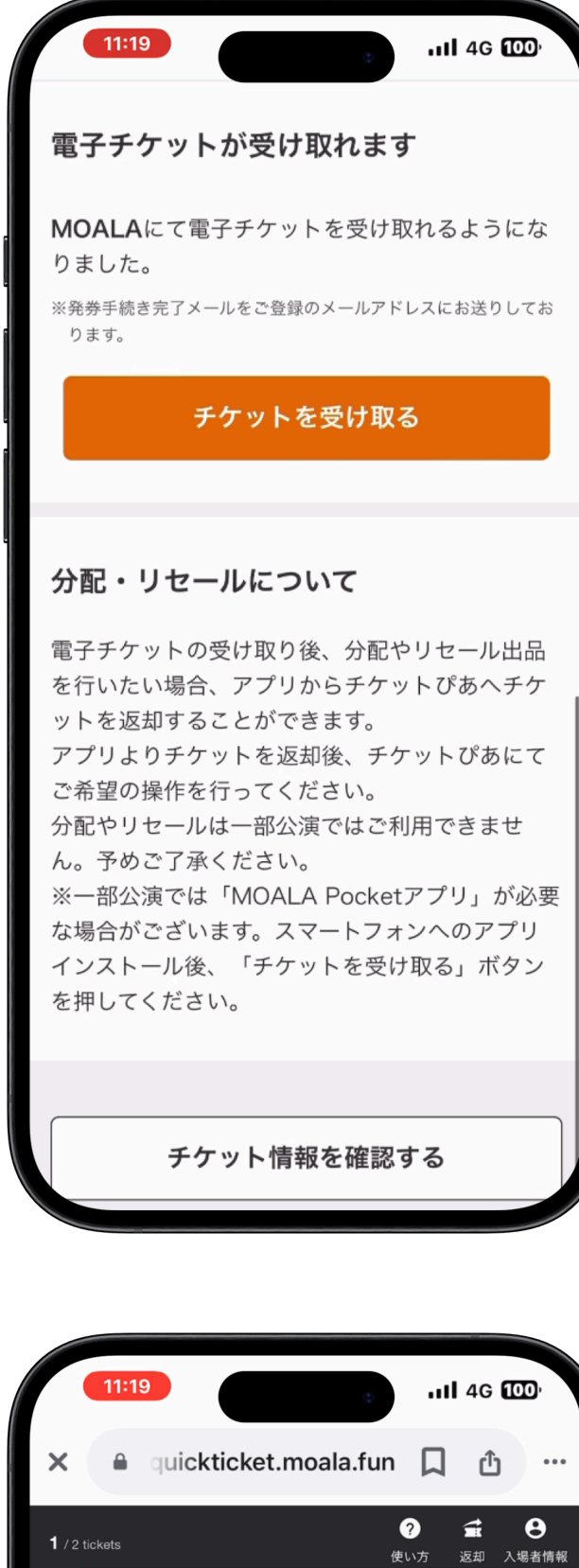

8

## チケットIDが表示されます

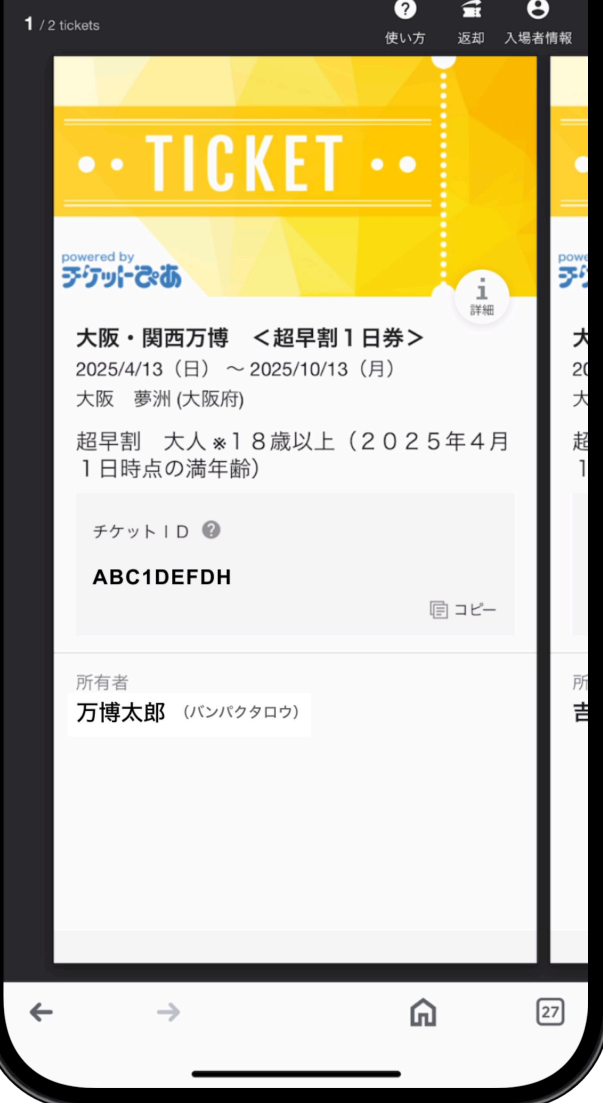

チケット受け取り後

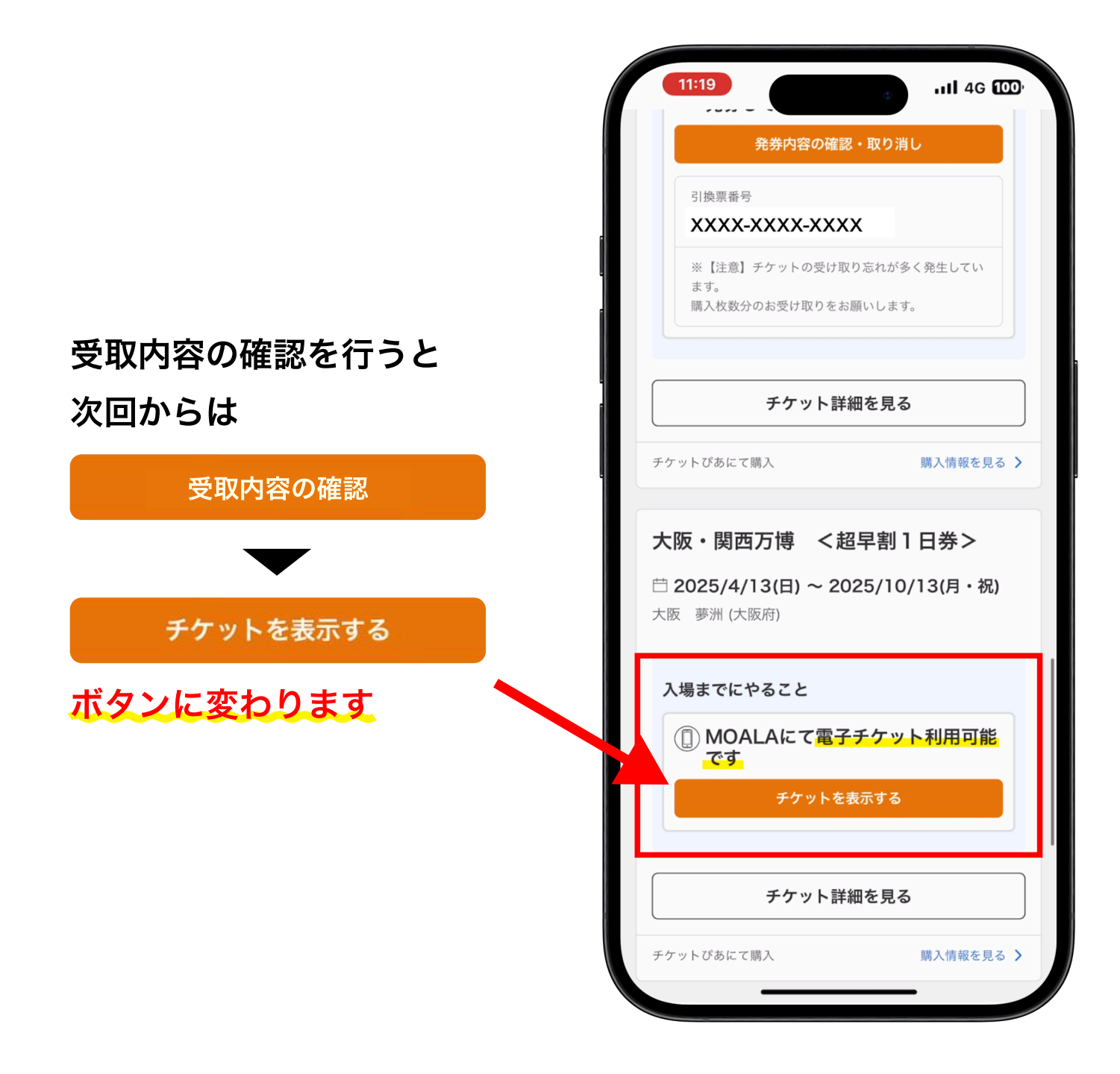